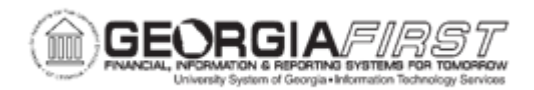

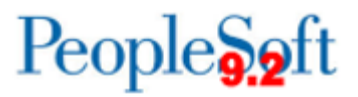

## AM.010.017 – CONSOLIDATING ASSETS

| Purpose       | <ul> <li>Describe why an asset may be consolidated.</li> <li>Identify when consolidating an asset is accomplished.</li> <li>Consolidate an asset.</li> </ul>                                                                                                    |
|---------------|----------------------------------------------------------------------------------------------------|
| Description   | This topic demonstrates how to consolidate an asset. When a purchase order and its corresponding voucher with multiple lines representing a single asset are loaded into Asset Management, the multiple lines may be consolidated into a single asset with a single Asset ID.<br>Consolidating an asset is done after the Payables/Purchasing Interface is run and before the Transaction Loader is run. The new asset is then loaded as a single item into the AM tables.<br>The pending INTFC_PHY_A table, resulting from the Payables/Purchasing Interface, needs to be reviewed to determine which assets need to be consolidated into a single asset.<br>It is possible to both unitize and consolidate AM Interface lines from the same purchase order and voucher. Whether you unitize or consolidate first depends on the specific voucher. |
| Security Role | BOR_AM_MAINTENANCE                                                                                                    |
| Assumptions   | <ul> <li>Purchasing will complete a purchase order with all of the PO lines associated with the asset. This purchase order will be sourced to a voucher. (Only the relevant information from the first line of the purchase order/voucher will be loaded into Asset Management. Descriptive data associated with all other consolidated lines will be lost.)</li> <li>The corresponding receiver will be moved to the Pre AM tables.</li> <li>When the AM Super reviews the pending interface Physical A table, he or she will have to determine which assets need to be consolidated into a single asset.</li> </ul>                                                                                                    |
| Dependencies/ | The Payables/Purchasing interface has been run.                                                                                                    |

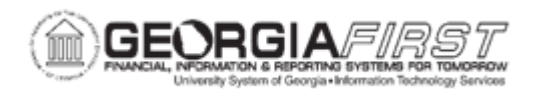

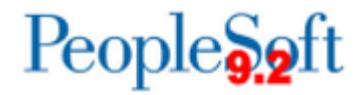

| Constraints               | Transaction Loader has not been run |
|---------------------------|-------------------------------------|
| Additional<br>Information | None                                |

## **Procedure**

Below are step by step instructions on how to consolidate an asset.

| Step | Action                                                                                                    |
|------|----------------------------------------------------------------------------------------------------|
| 1.   | Click the NavBar icon.                                                                                                |
| 2.   | Click the Menu icon.                                                                                                  |
| 3.   | Click the Asset Management link.                                                                                      |
| 4.   | Click the Send/Receive Information link.                                                                              |
| 5.   | Click the Interface Transactions link.                                                                                |
| 6.   | Click the Consolidate Assets link.                                                                                    |
| 7.   | Click the Add a New Value tab.                                                                                        |
| 8.   | The Interface ID defaults to 0 (zero). The ID will be assigned by the system upon saving.                             |
| 9.   | Enter the Voucher ID in the Voucher ID field, then click the Search button.                                           |
| 10.  | Click the <b>TO Asset</b> tab, update asset information if necessary.                                                 |
| 11.  | Scroll down to the Cost Information section, change the <b>Quantity</b> field to 1, and click the <b>Save</b> button. |